# Rievtech PLC connect to Azure IoT platform

## 1. Enter 'IoT Hub' and create a new IoT Hub.

Create a new 'Resource group'.

| Azure services                                    |                                                                             |                                                                          |
|---------------------------------------------------|-----------------------------------------------------------------------------|--------------------------------------------------------------------------|
| + 3                                               | 🛉 🖸 👔                                                                       | <b>*</b>                                                                 |
| Create a IoT Hub Resource groups                  | Subscriptions Security Center Quie                                          | cksta<br>enter                                                           |
|                                                   |                                                                             |                                                                          |
|                                                   |                                                                             | 🔎 Sea                                                                    |
| Home >                                            |                                                                             |                                                                          |
| IoT Hub & …<br><sup>SUID</sup>                    |                                                                             |                                                                          |
| 🕂 Add 🛞 Manage view 🗸 🖒 Refres                    | h 🞍 Export to CSV 😚 Open query                                              | ♥ Feedbac                                                                |
| Filter for any field Subscription =               | = all Resource group == all X                                               | Location =                                                               |
|                                                   | ې ا                                                                         | Search resources, services, and docs (G+/)                               |
| Home > IoT Hub >                                  |                                                                             |                                                                          |
| IoT Hub 《<br><sub>默认目录</sub>                      | IoT hub …<br><sub>Microsoft</sub>                                           |                                                                          |
| 🕂 Add   Ø Manage view 🗸 …                         | Desire Maturalian Managemen                                                 | the Tanan Devices is another                                             |
| Filter for any field                              | Create an IoT hub to help you connect m                                     | n rags review + create                                                   |
| Name 🔨                                            | Project details                                                             | ionicor, and manage billions of your tor assets. Learn note              |
| 🛪 rievtechPLC …                                   | Choose the subscription you'll use to mar<br>organize and manage resources. | nage deployments and costs. Use resource groups like folders to help you |
|                                                   | Subscription * 🕡                                                            | Azure 订阅 1 V                                                             |
|                                                   | Resource group * 🛈                                                          | Create new                                                               |
|                                                   | Region * ①                                                                  | East US V                                                                |
|                                                   | IoT hub name * 🕕                                                            | Enter a name for your hub                                                |
|                                                   |                                                                             |                                                                          |
| Create new                                        |                                                                             |                                                                          |
| A resource group is a container that holds relate | d                                                                           |                                                                          |
| Name *                                            |                                                                             |                                                                          |
| Demo                                              |                                                                             |                                                                          |
| OK Cancel                                         |                                                                             |                                                                          |
|                                                   | 1                                                                           |                                                                          |
| Draiast dataile                                   |                                                                             |                                                                          |
| Project details                                   |                                                                             |                                                                          |

| Project details                                                           |                                                                           |        |
|---------------------------------------------------------------------------|---------------------------------------------------------------------------|--------|
| Choose the subscription you'll use to m<br>organize and manage resources. | anage deployments and costs. Use resource groups like folders to help you |        |
| Subscription * 🕡                                                          | Azure 订阅 1                                                                | $\sim$ |
| Resource group * (i)                                                      | (New) Demo                                                                | $\sim$ |
|                                                                           | Create new                                                                |        |
| Region * 🕡                                                                | East US                                                                   | $\sim$ |
| IoT hub name * 🛈                                                          | DemoPLC                                                                   | ~      |

| ≡ Microsoft Azure                                                              |                                                                                                    | ${\cal P}$ Search resources, services, and docs (G+/)                                                                                                    |
|--------------------------------------------------------------------------------|----------------------------------------------------------------------------------------------------|----------------------------------------------------------------------------------------------------|
| Home > IoT Hub ><br>IoT Hub 《<br>默认目录<br>+ Add <sup>@</sup> Manage view ~ ···· | IoT hub …<br><sup>Microsoft</sup>                                                                                                    |                                                                                                    |
| Filter for any field       Name ↑↓       X rievtechPLC                         | Basics Networking Manager<br>Create an IoT hub to help you connect<br>Project details<br>Choose the subscription you'll use to r<br>organize and manage resources.<br>Subscription * ①<br> | nent Tags Review + create<br>; monitor, and manage billions of your IoT assets. Learn more<br>nanage deployments and costs. Use resource groups like folders to<br>Azure 订阅 1<br>(New) Demo |
|                                                                                | Region * ()<br>IoT hub name * ()                                                                                                    | Create new East US DemoPLC                                                                                                    |
| < Page 1 V of 1 >                                                              | Review + create < Previou                                                                                                    | IS Next: Networking >                                                                                                    |

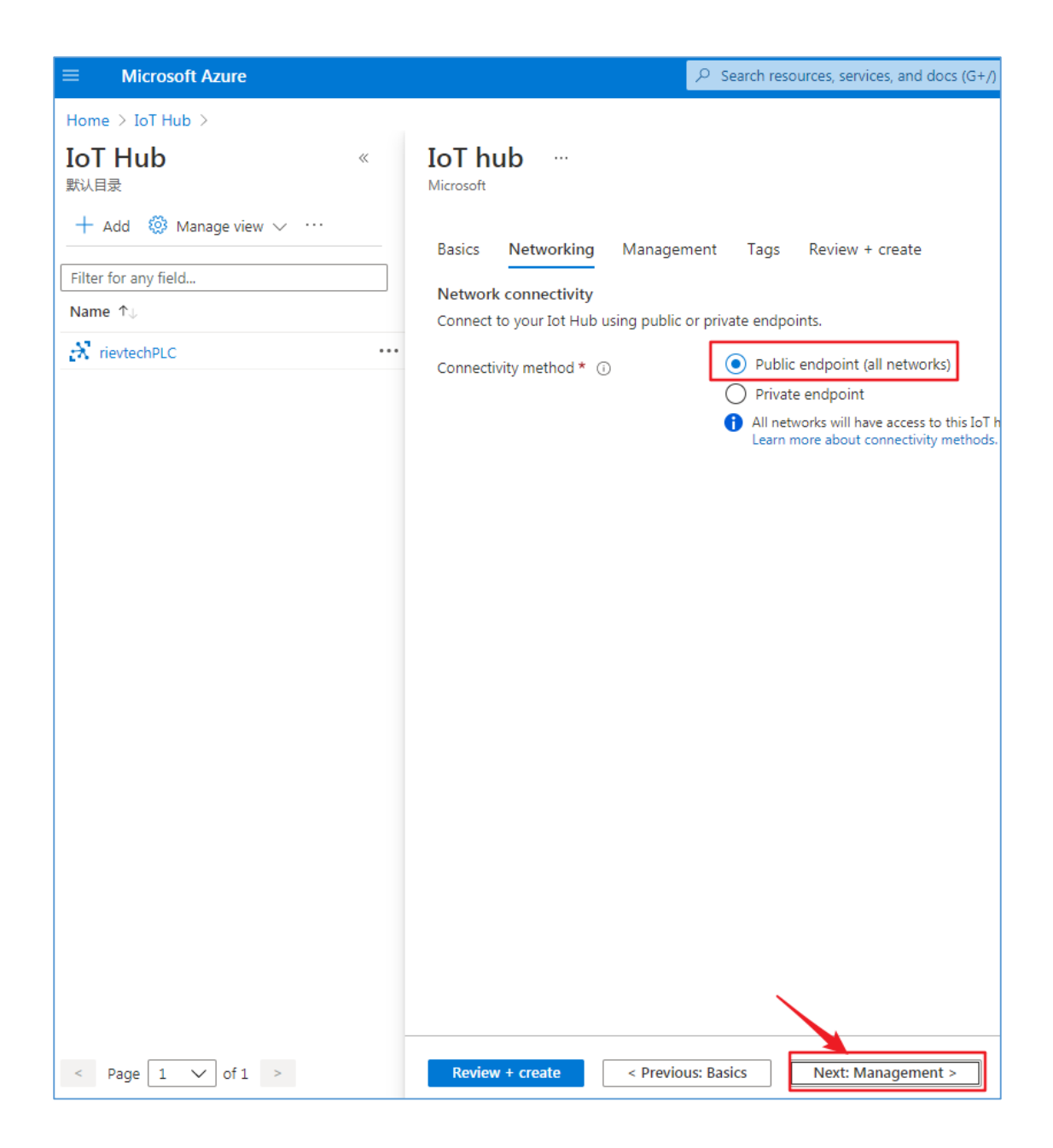

Choose IoT hub tier.

| ■ Microsoft Azure                                              |                                   |                                     | ${\cal P}$ Search resources, services, and docs (G+/) |
|----------------------------------------------------------------|-----------------------------------|-------------------------------------|-------------------------------------------------------|
| Home ><br>IoT hub …<br>Microsoft                               |                                   |                                     |                                                       |
| Scale tier and units Pricing and scale tier * ①                | F1: Free tier                     | Learn how to c                      | → Noose the right IoT hub tier for your solution      |
| Number of F1 IoT hub units ①                                   | O                                 | es how your IoT hub can scale. You  | 1 can change this later if your needs increase.       |
| Defender for IoT<br>Turn on Defender for Io                    | Off<br>T and add an extr          | a layer of threat protection to IoT | Hub, IoT Edge, and your devices. Learn more           |
| Pricing and scale tier ①                                       | F1                                | Device-to-cloud-messages 🛈          | Enabled                                               |
| Messages per day 🛈                                             | 8,000                             | Message routing 🛈                   | Enabled                                               |
| Cost per month                                                 | 0.00 USD                          | Cloud-to-device commands (i)        | Enabled                                               |
| Defender for IoT 🕕                                             | Disabled                          | IoT Edge 🕕                          | Enabled                                               |
|                                                                |                                   | Device management ①                 | Enabled                                               |
| <ul> <li>Advanced settings</li> <li>Scale</li> </ul>           |                                   |                                     |                                                       |
| Device-to-cloud partitions ①<br>Transport Layer Security (TLS) | 0—                                |                                     | 2                                                     |
| Minimum TLS Version ①                                          | <ul><li>1.0</li><li>1.2</li></ul> | ]                                   |                                                       |
| Review + create < Previous:                                    | Networking                        | Next: Tags >                        |                                                       |

| This | example | does | not | fill | in | here. |
|------|---------|------|-----|------|----|-------|
|      | _       |      |     |      |    |       |

|                                                                                            |                                                     |                                       | services, and docs (G+/)                |                       |
|--------------------------------------------------------------------------------------------|-----------------------------------------------------|---------------------------------------|-----------------------------------------|-----------------------|
| Home > IoT Hub >                                                                           |                                                     |                                       |                                         |                       |
| IoT Hub 《<br>默认目录                                                                          | IoT hub ····<br>Microsoft                           |                                       |                                         |                       |
| + Add 🔕 Manage view 🗸 …                                                                    | Basics Networking                                   | Management Tags Revie                 | ew + create                             |                       |
| Filter for any field Name ↑↓                                                               | Tags are name/value pai<br>resource groups. Your ta | rs. To categorize resources and conso | lidate billing, apply the same tag to m | ultiple resources and |
|                                                                                            | Name 🛈                                              | Value 🛈                               | Resource                                |                       |
| ٩ ٦                                                                                        |                                                     | :                                     | IoT Hub                                 |                       |
|                                                                                            |                                                     |                                       |                                         |                       |
|                                                                                            |                                                     |                                       |                                         |                       |
| No IoT hub to display                                                                      |                                                     |                                       |                                         |                       |
| Create an IoT hub to help you connect, monitor, and<br>manage billions of your IoT assets. |                                                     |                                       |                                         |                       |
| Learn more about IoT Hub 앱 Quickstart: send<br>telemetry from device 앱                     |                                                     |                                       |                                         |                       |
| Create IoT hub                                                                             |                                                     |                                       |                                         |                       |
|                                                                                            |                                                     |                                       |                                         |                       |
|                                                                                            |                                                     |                                       |                                         |                       |
|                                                                                            |                                                     |                                       |                                         |                       |
|                                                                                            |                                                     |                                       |                                         |                       |
|                                                                                            |                                                     |                                       |                                         |                       |
|                                                                                            |                                                     |                                       |                                         |                       |
|                                                                                            | Review + create                                     | < Previous: Management                | Next: Review + create >                 |                       |

| ■ Microsoft Azure                                                                          | ٩                                      | Search resources, services, and docs (G+/) |
|--------------------------------------------------------------------------------------------|----------------------------------------|--------------------------------------------|
| Home > IoT Hub >                                                                           |                                        |                                            |
| IoT Hub    《<br><sub>默认目录</sub>                                                            | IoT hub …<br>Microsoft                 |                                            |
| + Add 🔅 Manage view 🗸 …                                                                    | <ul> <li>Validation passed.</li> </ul> |                                            |
| Filter for any field                                                                       |                                        |                                            |
| Name 🗘                                                                                     | Basics Networking Managemen            | t Tags Review + create                     |
|                                                                                            | Basics                                 |                                            |
|                                                                                            | Subscription                           | Azura 江间 1                                 |
| _                                                                                          | Resource group                         | Demo                                       |
|                                                                                            | Region                                 | East US                                    |
|                                                                                            | IoT hub name                           | DemoPLC                                    |
|                                                                                            |                                        |                                            |
| No IoT hub to display                                                                      | Networking                             |                                            |
| NO IOT HUD to display                                                                      | Connectivity method                    | Public endpoint (all networks)             |
| Create an IoT hub to help you connect, monitor, and<br>manage billions of your IoT assets. | Private endpoint connections           | None                                       |
| Learn more about IoT Hub 앱 Quickstart: send<br>telemetry from device 앱                     | Management                             |                                            |
|                                                                                            | Pricing and scale tier                 | F1                                         |
| Create IoT hub                                                                             | Number of F1 IoT hub units             | 1                                          |
|                                                                                            | Messages per day                       | 8,000                                      |
|                                                                                            | Device-to-cloud partitions             | 2                                          |
|                                                                                            | Cost per month                         | 0.00 USD                                   |
|                                                                                            | Defender for IoT                       | Disabled                                   |
|                                                                                            | Minimum TLS Version                    | 1.0                                        |
|                                                                                            | Tags                                   |                                            |
|                                                                                            |                                        |                                            |
| Ν                                                                                          | <b>`</b>                               |                                            |
|                                                                                            | Create < Previous: Tags                | Next > Automation options                  |

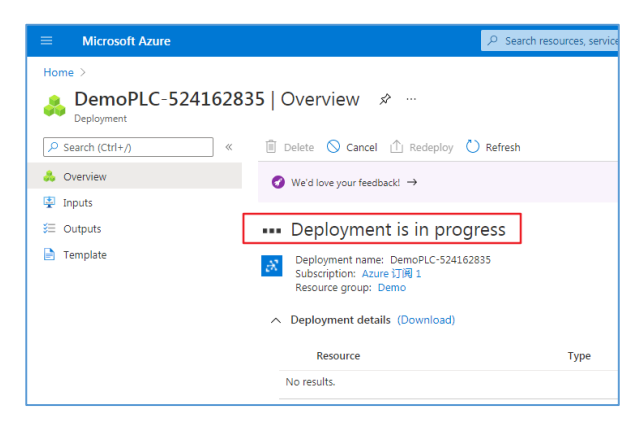

Wait for a while.

|                                              | s م                                                                                                    | earch resources, services, and docs (G+/)        |                                              |                   |
|----------------------------------------------|----------------------------------------------------------------------------------------------------|--------------------------------------------------|----------------------------------------------|-------------------|
| Home ><br>DemoPLC-52585934<br>Deployment     | Overview ጵ…                                                                                                    |                                                  |                                              |                   |
|                                              | 📋 Delete 🛇 Cancel 🏦 Redeploy 💍 Refre                                                                                                    | sh                                               |                                              |                   |
| <ul> <li>Overview</li> <li>Inputs</li> </ul> | Ø We'd love your feedback! →                                                                                                    |                                                  |                                              |                   |
| 3≅ Outputs                                   | Your deployment is completed     Deployment name: DemoPUC-52585934     Subscription: Azure 1700 1     Resource group: Demo     Deployment details (Download) | Start time: 5/25/2021,<br>Correlation ID: 48035f | 8:59:37 AM<br>a1-3cB0-4c2c-956c-a3972adf37f2 |                   |
|                                              | Resource                                                                                                    | Туре                                             | Status                                       | Operation details |
|                                              | OemoPLC                                                                                                    | Microsoft.Devices/IotHubs                        | ОК                                           | Operation details |
|                                              | Next steps     Add and configure IoT Devices     Recommendee     Configure routing rules for device messaging     Go to resource                             | d<br>Recommended                                 |                                              |                   |

Create a new IoT devices.

| Microsoft Azure                                           | <u>م</u>                 | Search resources, services, | and docs (G+/)                |
|-----------------------------------------------------------|--------------------------|-----------------------------|-------------------------------|
| Home > DemoPLC-52585934 >                                 |                          |                             |                               |
| IoT devices 🛷 …                                           |                          |                             |                               |
| DemoPLC                                                   |                          |                             |                               |
| + New O Refresh 🔟 Delete                                  |                          |                             |                               |
| View, create, delete, and update devices in your IoT Hub. |                          |                             |                               |
| Field                                                     | Operator                 | Value                       |                               |
| + × select or enter a property name                       |                          | specify constraint value    |                               |
| + Add a new clause                                        |                          |                             |                               |
| Query devices                                             |                          |                             | Switch to query editor        |
| Device ID Status                                          | Last Status Update (UTC) | Authentication Type         | Cloud to Device Message Count |
| No devices found                                          |                          |                             |                               |
|                                                           |                          |                             |                               |

| ≡ Microsoft Azu             | ire                                 |                          |                                       | ۶                                      |
|-----------------------------|-------------------------------------|--------------------------|---------------------------------------|----------------------------------------|
| Home > IoT Hub > D          | emoPLC >                            |                          |                                       |                                        |
| ST Create a c               | levice                              |                          |                                       |                                        |
|                             | levice                              |                          |                                       |                                        |
|                             |                                     |                          |                                       |                                        |
|                             |                                     |                          |                                       | -2                                     |
| Find Certified f            | or Azure IoT devices in t           | he Device Catalog        |                                       | 0                                      |
|                             |                                     |                          |                                       |                                        |
| Device ID * ()              |                                     |                          |                                       |                                        |
| HevtechPEC                  |                                     |                          |                                       |                                        |
| Authentication type ()      |                                     |                          |                                       |                                        |
| Symmetric key X.509         | Self-Signed X.509 (                 | CA Signed                |                                       |                                        |
| Primary key 🛈               |                                     |                          |                                       |                                        |
| Enter your primary key      |                                     |                          |                                       |                                        |
| Secondary key 🕕             |                                     |                          |                                       |                                        |
| Enter your secondary k      | ey                                  |                          |                                       |                                        |
| Auto-generate keys 🕡        |                                     |                          |                                       |                                        |
| $\checkmark$                |                                     |                          |                                       |                                        |
| Connect this device to an   | ו IoT hub 🛈                         |                          |                                       |                                        |
| Enable Disable              |                                     |                          |                                       |                                        |
| Parent device 🕕             |                                     |                          |                                       |                                        |
| No parent device            |                                     |                          |                                       |                                        |
| Set a parent device         |                                     |                          |                                       |                                        |
|                             |                                     |                          |                                       |                                        |
|                             |                                     |                          |                                       |                                        |
|                             |                                     |                          |                                       |                                        |
|                             |                                     |                          |                                       |                                        |
|                             |                                     |                          |                                       |                                        |
| /                           |                                     |                          |                                       |                                        |
|                             |                                     |                          |                                       |                                        |
| Save                        |                                     |                          |                                       |                                        |
| = Microsoft Azure           |                                     | 0.500                    | ch resources, services, and does (C). | 0                                      |
| Home > DemoPLC              |                                     | Sear > Sear              | entresources, services, and docs (G+, | 1                                      |
| 💼 DemoPLC   IoT dev         | /ices ☆ …                           |                          |                                       |                                        |
| P Search (Ctrl+/)           | + New 🖒 Refresh 🏢                   | Delete                   |                                       |                                        |
| X Overview                  | View, create, delete, and update of | devices in your IoT Hub. |                                       |                                        |
| Activity log                | Field                               | or a property parts      | Operator                              | Value                                  |
| Access control (IAM)        | + X select or enter                 | er a property riame      | ~ ] [=                                | <ul> <li>specify constraint</li> </ul> |
| Diagnose and solve problems | Query devices                       |                          |                                       |                                        |
| F Events                    | Device ID                           | Status                   | Last Status Update (UTC               | ) Authentication Tyr                   |
| Settings                    | rievtechPLC                         | Enabled                  |                                       | Sas                                    |
| Shared access policies      |                                     |                          |                                       |                                        |

## 2. Program xLogic programs.

## 1) 'Connect to MQTT Server'block

| : |    |    |    |   |   |       |   |   |   |   |   |   |   |   |   |   |   |   |   |   |   |   |    |    |     |   |   |    |   |   |   |   |   |   |   |   |    |   |    |    |    |   |    |    |   |   | F      | 1   |   |   |   |
|---|----|----|----|---|---|-------|---|---|---|---|---|---|---|---|---|---|---|---|---|---|---|---|----|----|-----|---|---|----|---|---|---|---|---|---|---|---|----|---|----|----|----|---|----|----|---|---|--------|-----|---|---|---|
| } | {i | gl | a, |   |   |       |   |   |   |   |   |   |   |   |   |   |   |   |   |   |   | B | ÖÖ | ji |     |   |   |    |   |   |   |   |   |   |   |   |    | - | •  | •  | •  | · | ·  | •  | • | ÷ | li     | ì   |   |   |   |
| I | 1  | 1  | L  | • | • | <br>• | • | • | • | • | • | • | • | • | • | • | • | • | • | • | • | J |    |    | []] |   |   |    |   |   |   |   |   |   |   |   |    | Ł |    |    |    |   |    |    |   |   | ľ      |     | F |   |   |
| ľ |    |    | ł  |   |   |       |   |   |   |   |   |   |   |   |   |   |   |   |   |   |   |   | 6  | 2  |     |   |   |    |   |   |   |   |   |   |   |   |    |   |    |    |    |   |    |    |   |   | ľ      | 1   |   |   |   |
| ľ | i. | l  | 1  |   |   |       |   |   |   |   |   |   |   |   |   |   |   |   |   |   |   | Į | N  | Ú  |     |   |   |    |   |   |   |   |   |   |   |   |    | L |    |    |    |   |    |    |   |   |        |     |   |   |   |
| 1 |    |    | 1  |   |   |       | : |   |   |   |   |   |   |   |   | ÷ |   |   | ÷ |   |   | ÷ | Ľ  | ъ  |     |   |   |    |   |   |   |   |   |   |   |   |    | Ł |    |    |    |   |    | i. |   |   | 1      |     |   |   |   |
| • |    |    |    |   |   |       |   |   |   |   |   |   |   |   |   |   |   |   |   |   |   |   | 1  | C  | or  | n | e | ct | t | 0 | 1 | M | Q | Т | T | 5 | je | n | Ve | er | (E | n | I) | ŀ  |   |   | 8      | R 1 |   |   |   |
|   |    |    |    |   |   |       |   |   |   |   |   |   |   |   |   |   |   |   |   |   |   |   |    |    |     |   |   |    |   |   |   |   |   |   |   |   |    | F |    |    |    |   |    |    |   |   | n<br>L | r ı | - |   |   |
|   |    |    |    |   |   |       |   |   |   |   |   |   |   |   |   |   |   |   |   |   |   |   |    |    |     |   |   |    |   |   |   |   |   |   |   |   |    | L |    |    | •  |   |    | •  |   |   | ļ      |     | ► | - | i |
| ļ |    |    |    |   |   |       |   |   |   |   |   |   |   |   |   |   |   |   |   |   |   |   |    |    |     |   |   |    |   |   |   |   |   |   |   |   |    |   |    |    |    |   |    |    |   |   | I      |     | F |   |   |

| B001[Connect to MQTT Server]                                       | N                                                                                               | ×             |
|--------------------------------------------------------------------|-------------------------------------------------------------------------------------------------|---------------|
| Parameter     Comment       Block name:     Image: Show Parameters |                                                                                                 |               |
| Network 4G 1                                                       | Clean Session                                                                                   |               |
| C IP Address      O Domain Name                                    | DemoPLC. arure-devices. net 2                                                                   |               |
| Port                                                               | 8883 3                                                                                          |               |
| Connection timeout:<br>PING interval time:                         | 30 ÷ I S<br>60 ÷ I S                                                                            |               |
| Frable SSL/TLS                                                     | Protocol TLSV1.2<br>• CA signed server certificates                                             |               |
| CA File                                                            |                                                                                                 |               |
| Client Certificate File<br>Client Key File                         |                                                                                                 | ····          |
| Client ID                                                          | FEM Formatted rievtechPLC 5 Create only one ID                                                  | 1             |
| Name                                                               | DemoPLC. azure-devices. net/rievtechPLC 6                                                       |               |
| Password                                                           | SharedAccessSignature sr=DemoPLC.azure-devices.net%2Fdevices%2FrievtechPLC&sig=3ybL4PKbUQ1bSB   | <b>7</b> Hide |
|                                                                    | The CPU [PR-26DC-DAI-RT-4GWIFI] with the firmware version must be $\succ$ V104 can support MQTT |               |
|                                                                    | OK Cancel                                                                                       | Help          |

### 1)Network

The options are Ethernet and 4G (this option is available for 4G PLC models).

### 2)Domain Name

Get this address from the picture below:

|                             | P Search resources, services, and docs (G+/)           |                                      |
|-----------------------------|--------------------------------------------------------|--------------------------------------|
| Home >                      |                                                        |                                      |
| DemoPLC 🖈 …                 |                                                        |                                      |
| P Search (Ctrl+/) ≪         | $\rightarrow$ Move $\checkmark$ iii Delete 🖒 Refresh   |                                      |
| A Overview                  | ∧ Essentials                                           | Copy to clipboard                    |
| Activity log                | Resource group (change) : Demo                         | Hostname : DemoPLC.azure-devices.net |
| Access control (IAM)        | Status : Active                                        | Pricing and scale tier : F1 - Free   |
| Taos                        | Current location : East US                             | Number of IoT Hub units : 1          |
| (0) - (1) - (1)             | Subscription (change) : Azure 订阅 1                     | Minimum TLS Version : 1.2            |
| Diagnose and solve problems | Subscription ID : 1931e07c-e997-4c4d-bc5d-d81c144ab6d3 |                                      |
| 🗲 Events                    | Tans (shanna) . Click have to add tans                 |                                      |

#### 3)Port

Fill in 8883

## 4)SSL/TLS

As shown below:

| Enable SSL/TLS          | Protocol TLSV1.2 |  |
|-------------------------|------------------|--|
|                         |                  |  |
| .CA File                |                  |  |
| Client Certificate File |                  |  |
| Client Key File         |                  |  |
|                         | FEM Formatted    |  |

## 5)Client ID

| Fill in 'Device                                               | e ID'.                      |                          |                                                |                   |                        |                                |                               |
|---------------------------------------------------------------|-----------------------------|--------------------------|------------------------------------------------|-------------------|------------------------|--------------------------------|-------------------------------|
|                                                               |                             |                          | 。<br>ク Sea                                     | rch resources, se | rvices, and docs (G+/) |                                |                               |
| Home > DemoPLC<br>DemoPLC   IoT devi<br>IoT Hub               | ces 🖈 ··                    |                          |                                                |                   |                        |                                |                               |
| Search (Ctrl+/) «                                             | + New C                     | Refresh                  | Delete                                         |                   |                        |                                |                               |
| Overview     Activity log     Access control (IAM)            | View, create, dele          | ete, and update of Field | levices in your IoT Hub.<br>er a property name | ~                 | Operator               | Value specify constraint value |                               |
| <ul> <li>Tags</li> <li>Diagnose and solve problems</li> </ul> | + Add a new<br>Query device | v clause                 |                                                |                   |                        |                                | Switch to query editor        |
| Settings                                                      | Devi                        | ce ID<br>echPLC          | Status<br>Enabled                              | Last              | Status Update (UTC)    | Authentication Type            | Cloud to Device Message Count |
| Identity     Pricing and scale                                |                             |                          |                                                |                   |                        |                                |                               |
| <ul><li>Networking</li><li>Certificates</li></ul>             |                             |                          |                                                |                   |                        |                                |                               |
| Built-in endpoints     Failover     Properties                |                             |                          |                                                |                   |                        |                                |                               |
| Locks  Explorers                                              |                             |                          |                                                |                   |                        |                                |                               |
| Query explorer  IoT devices                                   |                             |                          |                                                |                   |                        | $\searrow$                     |                               |

## 6) Name

format {iothubhostname}/{device\_id}

{iothubhostname} is Domain Name.
{device\_id} is Client ID.

#### Fill in here: DemoPLC.azure-devices.net/rievtechPLC

## 7) Password

A dynamic token is generated by Visual Studio Code software as the

password for connection. The token has a validity period, after the validity period expires, the connection will fail.

Install the "Azure IoT Tools" extension.

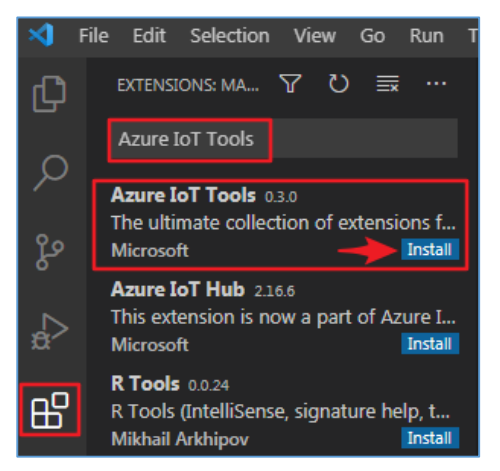

Enter the "Explorer" window and connect to Azure IoT Center.

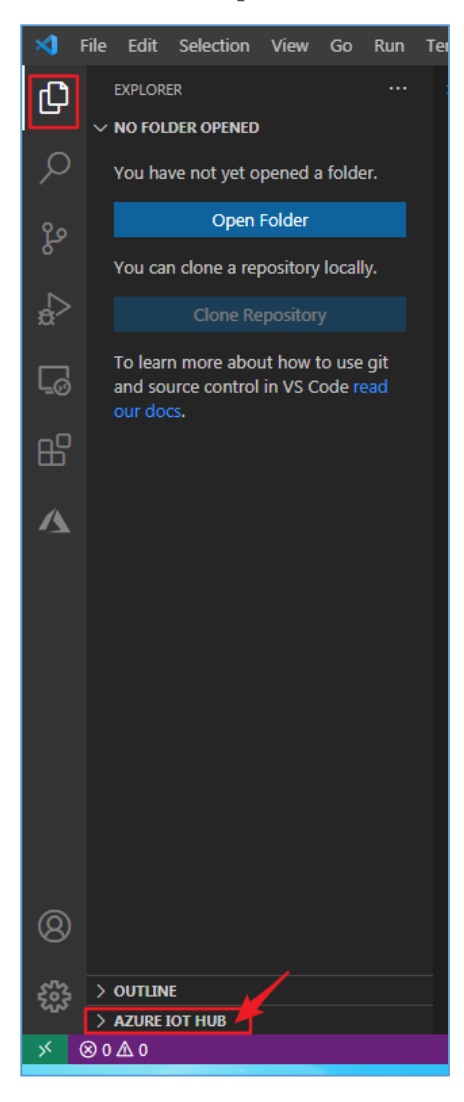

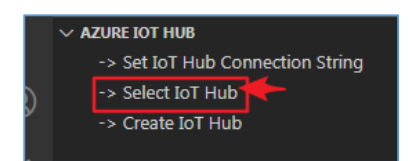

If the following information is displayed in the lower right corner:

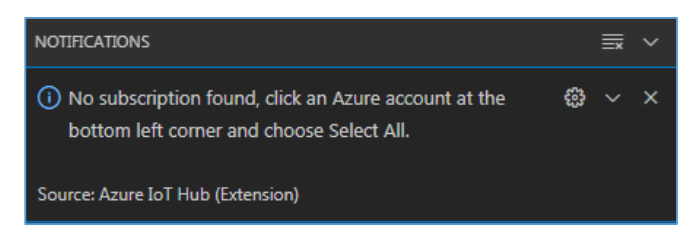

#### Follow the methods below to solve this problem:

Press CTRL + SHIFT + P, and then search for 'Azure Sign In'. A browser window should show up, asking you to sign in. Then suddenly your Microsoft Azure Account Extension should work again.

| ×1 [       | <u>File E</u> dit <u>S</u> election <u>V</u> iew                   | <u>G</u> o <u>R</u> un <u>T</u> erminal <u>H</u> elp             | Visual Studio Code [Administrator] | — | × |
|------------|--------------------------------------------------------------------|------------------------------------------------------------------|------------------------------------|---|---|
| ф          | EXPLORER                                                           | >Azure Sign In                                                   |                                    |   |   |
|            | ✓ NO FOLDER OPENED                                                 | Azure: Sign In                                                   | recently used 🤀                    |   |   |
| Q          | You have not yet opened                                            | Azure: Sign In to Azure Cloud<br>Azure: Sign In with Device Code |                                    |   |   |
| 90         | Open Folder                                                        |                                                                  |                                    |   |   |
| 5          | You can clone a repository                                         | / locally.                                                       |                                    |   |   |
| sa≻        |                                                                    |                                                                  |                                    |   |   |
| <u>L</u> ⊚ | To learn more about how<br>and source control in VS C<br>our docs. | to use git<br>code read                                          |                                    |   |   |

After successfully logging in to Azure Account in the browser window, the following picture will appear:

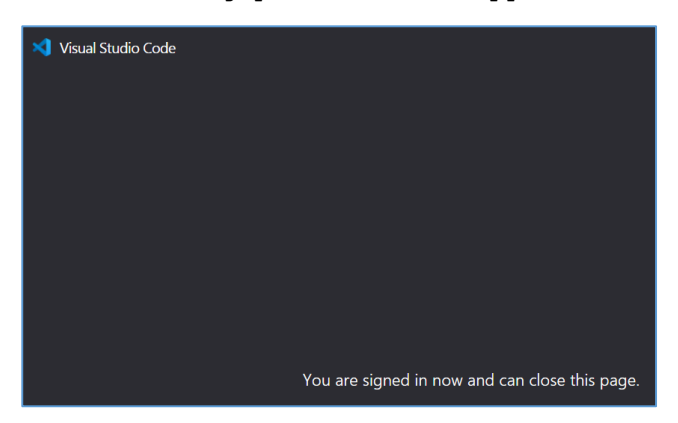

Perform the following operations again.

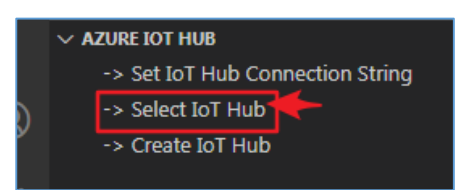

| ∢  | <u>F</u> ile | <u>E</u> dit      | Selection                  | ⊻iew                | <u>G</u> o       | <u>R</u> un | Terminal     | <u>H</u> elp |                 | Visual Studio Code |
|----|--------------|-------------------|----------------------------|---------------------|------------------|-------------|--------------|--------------|-----------------|--------------------|
| Сŋ |              | EXPLOR            |                            |                     | [\$eleo          | ct Subs     | cription     |              |                 |                    |
|    |              | NO FOL            | DER OPENED                 | )                   | 即用               | 即付 e        | c532161-ff50 | -4025-609)   | 2-513ec2d6637c  |                    |
| P  |              | You ha            | ive not yet o              | opened              | Azur             | e 订阅        | 1 1931e07c   | -e997-4c4d   | -bc5d-d81c144al | b6d3               |
| Ŷ٥ |              |                   | Open                       | Folder              |                  |             |              |              |                 |                    |
| 8  |              | You ca            | n clone a re               | pository            | y local          | ly.         |              |              |                 |                    |
| æ  |              |                   |                            |                     |                  |             |              |              |                 |                    |
| ٦ø |              | To lear<br>and so | n more abo<br>ource contro | ut how<br>I in VS C | to use<br>Code r | egit<br>eac |              |              |                 |                    |
| ₿  |              |                   |                            |                     |                  |             |              |              |                 |                    |
| Δ  |              |                   |                            |                     |                  |             |              |              |                 |                    |
|    |              |                   |                            |                     |                  |             |              |              |                 | Show All Comm      |
|    |              |                   |                            |                     |                  |             |              |              |                 | Oper               |
|    |              |                   |                            |                     |                  |             |              |              |                 | Open F             |
|    |              | OUTLIN            | IE                         |                     |                  |             |              |              |                 | Open Ke            |
|    |              | AZURE             | IOT HUB                    |                     |                  |             |              |              |                 |                    |
|    |              | -> S              | et IoT Hub (               | Conrect             | ion St           | ring        |              |              |                 |                    |
| 8  |              | -> S              | elect IoT Hu               | ıb                  |                  |             |              |              |                 |                    |
|    |              | -> C              | reate IoT H                | ub                  |                  |             |              |              |                 |                    |

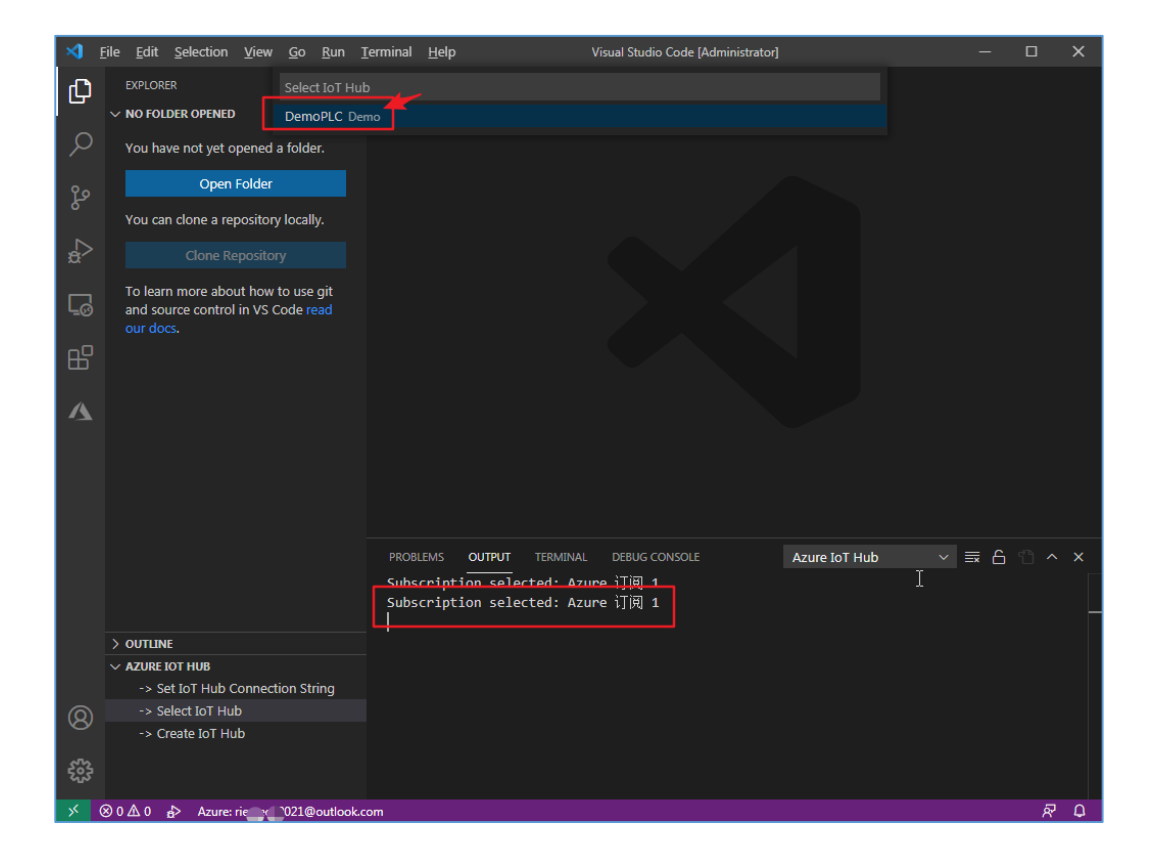

| × 1   | ile <u>E</u> dit <u>S</u> election <u>V</u> iew <u>G</u> o <u>R</u> un <u>I</u>       | [erminal <u>H</u> elp                                                                                                    | Visual Studio Code [Administrato     |                   | - 0   | ×   |
|-------|---------------------------------------------------------------------------------------|----------------------------------------------------------------------------------------------------|--------------------------------------|-------------------|-------|-----|
| Ф     | EXPLORER                                                                              |                                                                                                    |                                      |                   |       |     |
| Q     | You have not yet opened a folder.                                                     |                                                                                                    |                                      |                   |       |     |
| റ്റും | Open Folder                                                                           |                                                                                                    |                                      |                   |       |     |
|       | You can clone a repository locally.                                                   |                                                                                                    |                                      |                   |       |     |
| æ     |                                                                                       |                                                                                                    |                                      |                   |       |     |
| ۵     | To learn more about how to use git<br>and source control in VS Code read<br>our docs. |                                                                                                    |                                      |                   |       |     |
| ₿     |                                                                                       |                                                                                                    |                                      |                   |       |     |
|       |                                                                                       |                                                                                                    |                                      |                   |       |     |
| Δ     | Devices     Modules     Distributed Tracing Setting (Pre                              |                                                                                                    |                                      |                   |       |     |
|       | > Endpoints                                                                           | PROBLEMS OUTPUT                                                                                                    | TERMINAL DEBUG CONSOLE               | Azure IoT Hub 🛛 🗸 | ≣ 6 ീ |     |
|       |                                                                                       | Subscription selection selection sel | cted: Azure 订阅 1<br>cted: Azure 订阅 1 |                   |       |     |
|       |                                                                                       | IoT Hub selected:                                                                                                    | DemoPLC                              |                   |       |     |
|       |                                                                                       |                                                                                                    |                                      |                   |       |     |
|       |                                                                                       |                                                                                                    |                                      |                   |       |     |
| 8     |                                                                                       |                                                                                                    |                                      |                   |       |     |
| £33   |                                                                                       |                                                                                                    |                                      |                   |       |     |
| × (   | ⊗ 0 ⚠ 0 🔥 Azure: rievtech2 1@outlook.c                                                | om                                                                                                    |                                      |                   |       | ₽ R |

## Generate SAS Token:

Select the target IoT device, right-click the mouse, and select the "Generate SAS Token for Device" option.

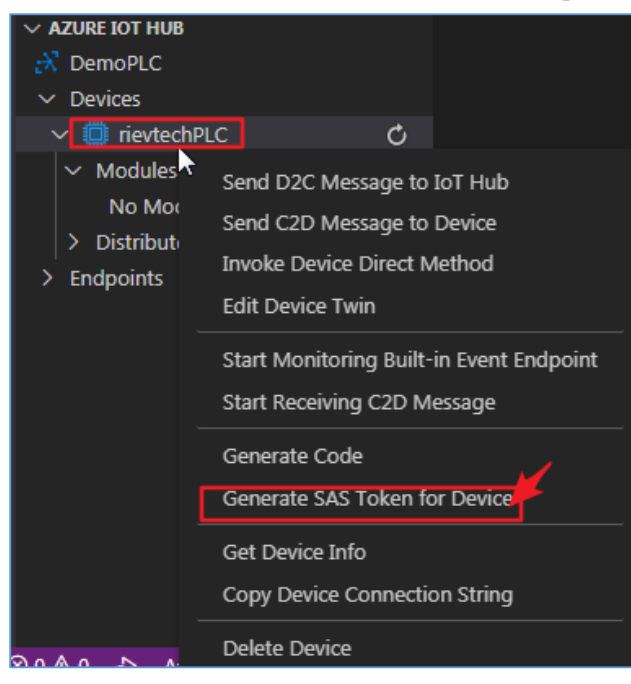

After entering the valid time of the token, press Enter to end.

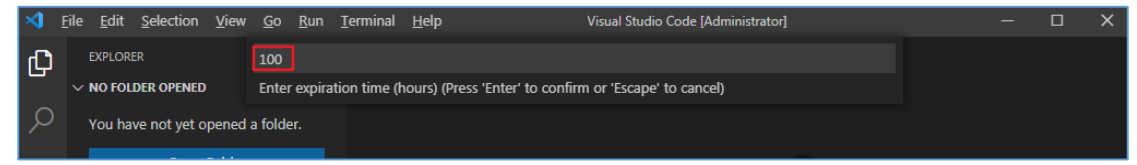

See the string corresponding to the token in the "output" window.

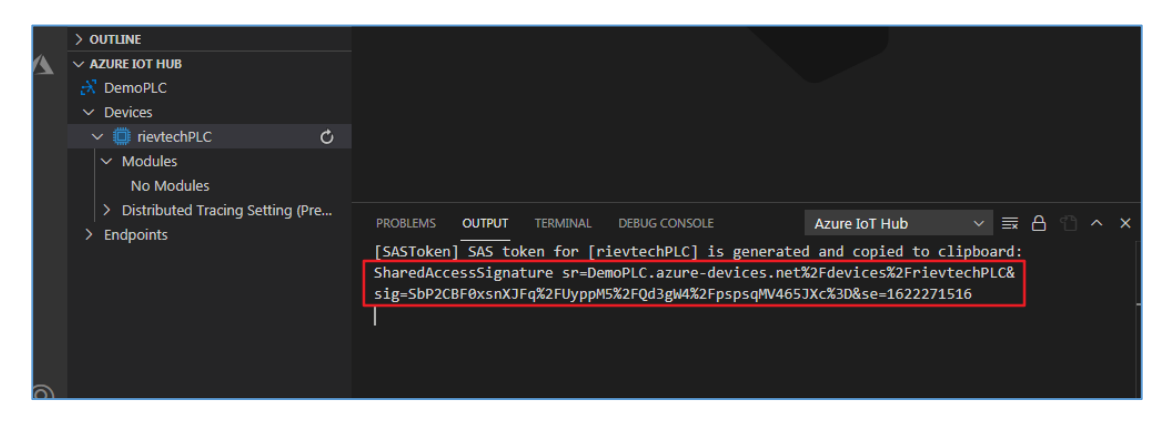

In the above picture, the content selected in the red box is the **Password** we need.

2) 'Publish with MQTT'block

| - PK1 📥                                                                                                    |                                                               |                                 | · · · · · · · · · · F2 · · ·                        |
|----------------------------------------------------------------------------------------------------|---------------------------------------------------------------|---------------------------------|-----------------------------------------------------|
| BUL                                                                                                    | JZ-[MZ]                                                       | B004                            | <del></del>                                         |
| · · · · · · · · · · · · · · · · · · ·                                                                           |                                                               |                                 | · · · <u>· · · · · · · · · · · · · · · · </u>       |
| · · · · · · · · · · · · · · · · · · ·                                                                           |                                                               |                                 | • • • • • • • • • • 🎦 • •                           |
|                                                                                                    | JI                                                            |                                 |                                                     |
|                                                                                                    | <mark> </mark>                                                | мотт                            |                                                     |
|                                                                                                    |                                                               | · · · · · · · · · · · · · · · · | · · · · · · · · · · · · · · · ·                     |
|                                                                                                    |                                                               |                                 | · · · <mark>· · · · · · · · · · · · · · · · </mark> |
|                                                                                                    |                                                               |                                 |                                                     |
|                                                                                                    |                                                               |                                 |                                                     |
|                                                                                                    |                                                               |                                 | · · · · · · · · · AF2 · · ·                         |
|                                                                                                    |                                                               |                                 |                                                     |
|                                                                                                    |                                                               |                                 |                                                     |
|                                                                                                    |                                                               |                                 | 🏴 🔽                                                 |
|                                                                                                    |                                                               |                                 | · · · · · · · · · · · <b>        </b> · · ·         |
|                                                                                                    |                                                               |                                 | · · · · · · · · · · · · · · · · · · ·               |
| B004[Publish with MQTT]                                                                                         |                                                               |                                 |                                                     |
| Comm   Parameter   Comment  <br>Block name: 🔽 🗸 Show Paramet<br>Network                                         | ers<br>46 🔽                                                   |                                 |                                                     |
| Comm   Parameter   Comment  <br>Block name:<br>Network<br>QoS Level                                             | ers<br>4G<br>© QoS1<br>— Retained                             | C QoS0                          |                                                     |
| Comm   Parameter   Comment  <br>Block name:<br>Network<br>QoS Level<br>Publish interval time                    | ers<br>46                                                     | ି ହ୍ୟରେ                         |                                                     |
| Comm   Parameter   Comment  <br>Block name:<br>Vetwork<br>QoS Level<br>V Publish interval time<br>Publish topic | 4G<br>G QoS1<br>Retained<br>5<br>J S<br>devices/rievtechPLC/m | ⊂ QoSO<br>essages/events/       |                                                     |

The format of Publish topic is as follows: devices/IoT device name/messages/events/

IoT device name is rievtechPLC

| )4[Publish with MQTT] |                              |                               |                                   |                                                                                                  |       |       |                                                                                                    |              |                                                                                                    |                                                                                                    |                                                                                                    |
|-----------------------|------------------------------|-------------------------------|-----------------------------------|--------------------------------------------------------------------------------------------------|-------|-------|----------------------------------------------------------------------------------------------------|--------------|----------------------------------------------------------------------------------------------------|----------------------------------------------------------------------------------------------------|----------------------------------------------------------------------------------------------------|
| er Comment            |                              |                               |                                   |                                                                                                  |       |       |                                                                                                    |              |                                                                                                    |                                                                                                    |                                                                                                    |
| Parameter             |                              | CPU/E>                        | т                                 | Index                                                                                            |       | Count |                                                                                                    | Format       | Description                                                                                                    | Length                                                                                                    |                                                                                                    |
|                       | -                            |                               |                                   |                                                                                                  |       |       |                                                                                                    | Signed short | S                                                                                                    | 0                                                                                                    |                                                                                                    |
|                       | -                            |                               |                                   |                                                                                                  |       |       |                                                                                                    | Signed short | 0                                                                                                    | 0                                                                                                    |                                                                                                    |
| 1                     | -                            | CPU                           | •                                 | 1001                                                                                             | -     | 1     | •                                                                                                    | Bit          | S                                                                                                    | 0                                                                                                    | -                                                                                                    |
|                       | MQTT] er Comment Parameter I | MQTT]  Comment Parameter  I I | MQTT] er Comment Parameter CPU/Ex | MQTT]  Parameter  Parameter  I  CPU/EXT  CPU/EXT  CPU/EXT  CPU  CPU  CPU  CPU  CPU  CPU  CPU  CP | MQTT] | MQTT] | MQTT]  T Comment Parameter CPU/EXT Index Count I I CPU I I CPU I I CPU I I CPU I I I I I I I I I I I I I I I I I I I | MQTT]        | MQTT]  The comment of the count of the count | MQTT]           er         Comment           Parameter         CPU/EXT         Index         Count         Format         Description           Image: Image: Imag | MQTTJ         Parameter       CPU/EXT       Index       Count       Format       Description       Length         Image: Image: Image |

### 3) 'Subscribe with MQTT'block

| · · · · <u>· · ·</u> · · · · · · · · · · · · |                                                                                                    |                              |                       |                                       |
|----------------------------------------------|----------------------------------------------------------------------------------------------------|------------------------------|-----------------------|---------------------------------------|
| PK2 V                                        |                                                                                                    |                              |                       |                                       |
|                                              | RÓÓ3[W3]                                                                                                    |                              |                       |                                       |
| • • • • • • • • • • • • • • • • • • •        | - Contraction of the second second                                                                                                    |                              | BOO51                 | <b>ж</b> з                            |
|                                              |                                                                                                    | <u>· · · · ·</u> · · · · · · |                       |                                       |
|                                              |                                                                                                    |                              | · · · · · · · / / · · |                                       |
| · · · · · · · · · · · · · · · · · · ·        |                                                                                                    |                              | 💽 👥 .                 | · · · · · · · · · · · · · · · · · · · |
|                                              |                                                                                                    |                              | MOTT                  | <u> </u>                              |
|                                              |                                                                                                    |                              |                       |                                       |
|                                              |                                                                                                    |                              |                       |                                       |
| VB11                                         | VB12                                                                                                    |                              |                       |                                       |
|                                              |                                                                                                    |                              |                       |                                       |
| ha a sa a sa 🔽 Ta sa 🖉 🚺 a s                 |                                                                                                    |                              |                       |                                       |
| hanna an 📔 🖁 hanna 🔤 🚾 🖬 a'                  |                                                                                                    |                              |                       | 673 · · · ·                           |
|                                              | B B B B B B B B B B B B B B B B B B B                                                                                                    |                              |                       |                                       |
|                                              |                                                                                                    |                              |                       |                                       |
| VB13                                         |                                                                                                    |                              |                       | <del></del>                           |
| VB14                                         |                                                                                                    |                              |                       |                                       |
|                                              | VB15                                                                                                    |                              |                       |                                       |
| la a a a a 🖳 🔽 Ta a a 🖉 🚺 🖉 🖉                | A second second seco |                              |                       |                                       |
| a a a a a a   🖪   a a a 🗌 🚟 🖬 a              |                                                                                                    |                              |                       |                                       |
| B                                            |                                                                                                    |                              |                       |                                       |
|                                              | • • • • • • • •                                                                                                    |                              |                       |                                       |
|                                              |                                                                                                    |                              |                       |                                       |
| VB17                                         |                                                                                                    |                              |                       |                                       |
| VB16                                         | VB18                                                                                                    |                              |                       |                                       |
| la e e e e e e 🕋 e 🖬 🚺 🔤 e                   | a 👝 a a a a                                                                                                    |                              |                       |                                       |
|                                              |                                                                                                    |                              |                       |                                       |
| R B                                          | R                                                                                                    |                              |                       |                                       |
| · · · · · · · · · · · · · · · · · · ·        | · · · · · · · · ·                                                                                                    |                              |                       |                                       |
|                                              |                                                                                                    |                              |                       |                                       |

| B005[Subscribe with MQTT]       |                                            |
|---------------------------------|--------------------------------------------|
| Comm Parameter Comment          |                                            |
| Block name: 🔽 🔽 Show Parameters |                                            |
|                                 |                                            |
| Network                         | 4G 💌                                       |
| QoS Level                       |                                            |
|                                 |                                            |
| ✓ Subscribe interval time       | 30 ÷ I S                                   |
| Subscribe topic                 | devices/rievtechPLC/messages/devicebound/# |
|                                 | 🔽 Azure C2D                                |
|                                 |                                            |

The format of Subscribe topic is as follows: <u>devices/IoT device name/messages/devicebound/#</u> IoT\_device\_name is rievtechPLC

| B005[Subscribe with MQTT] |                                                                         |
|---------------------------|-------------------------------------------------------------------------|
| Comm Parameter Comment    |                                                                         |
| Message saved to:         |                                                                         |
| Strings Start byte:       | (Total length: 256 chars)                                               |
| Receive number:           | As Received 🔽 1 📑 I                                                     |
|                           | Option 1: User can set number of chars could read<br>"Chars to Receive" |
|                           | Option 2: User can NOT set number of chars, could read<br>"As Received" |
|                           |                                                                         |

## 3. Test MQTT

1) Download the program to the PLC and monitor online, as shown in the figure below, you can see that the PLC has successfully reached the Azure IoT platform.

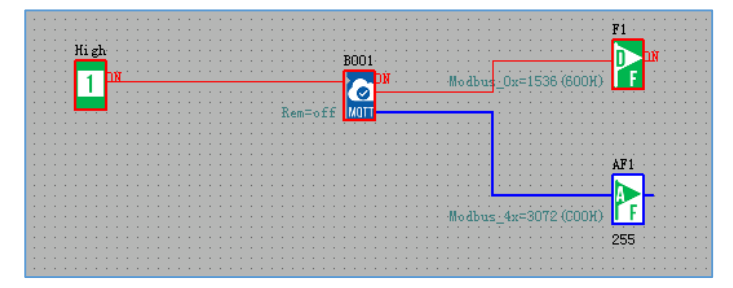

## 2) Test PLC's Subscribe

Press the down button on the PLC LCD panel to trigger 'Subscribe with MQTT', as shown in the figure below:

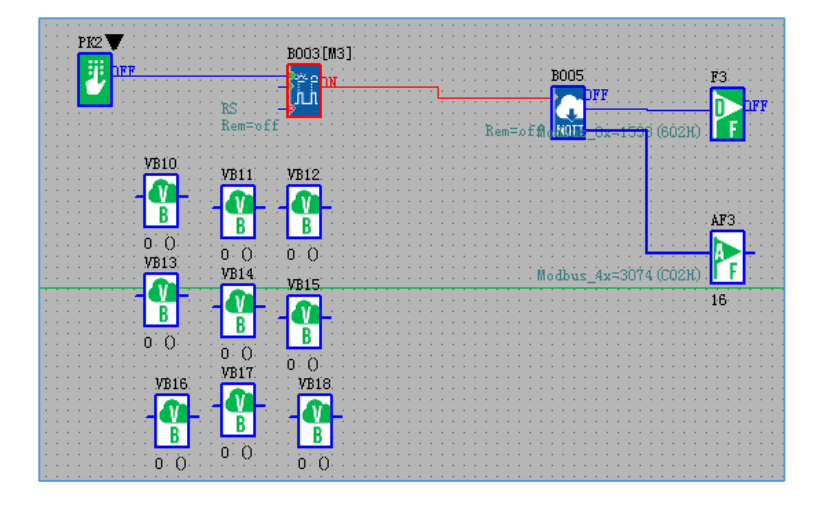

Send information on Visual Studio Code software. Right click on the device and select 'Send C2D Message to Device'.

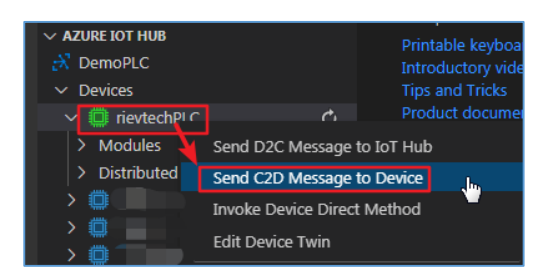

#### Fill in the content.

| ⋈ | <u>F</u> ile | <u>E</u> dit | Selection  | <u>V</u> iew | <u>G</u> o                                                                       | <u>R</u> un | Terminal | <u>H</u> elp | Welcome - Visual Studio Code [Administrator] |  |  |
|---|--------------|--------------|------------|--------------|----------------------------------------------------------------------------------|-------------|----------|--------------|----------------------------------------------|--|--|
| Ð |              | EXPLOR       | ER         |              | Hi,te                                                                            | st~!        |          |              |                                              |  |  |
|   | $\sim$ 1     | NO FOL       | DER OPENED |              | Enter message to send to device (Press 'Enter' to confirm or 'Escape' to cancel) |             |          |              |                                              |  |  |

Press Enter to send.

| PROBLEMS OUTPUT TERMINAL DEBUG CONSOLE                                                                | zure IoT Hub 🛛 🗸 🗸 | ≅6°^× |
|----------------------------------------------------------------------------------------------------|--------------------|-------|
| [C2DMessage] Sending message to [rievtechPLC]<br>[C2DMessage] [Success] Message sent to [rievtechPLC] |                    |       |
| 1                                                                                                    |                    |       |
|                                                                                                    |                    | I     |
|                                                                                                    |                    |       |

The PLC receives the information.

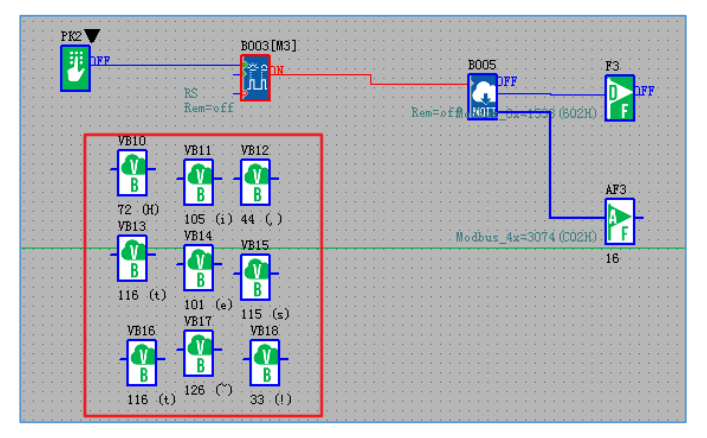

3) Test the Pubish of PLC

On the Visual Studio Code software, right-click the device and select 'Start Monitoring Built-in Event Endpoint'.

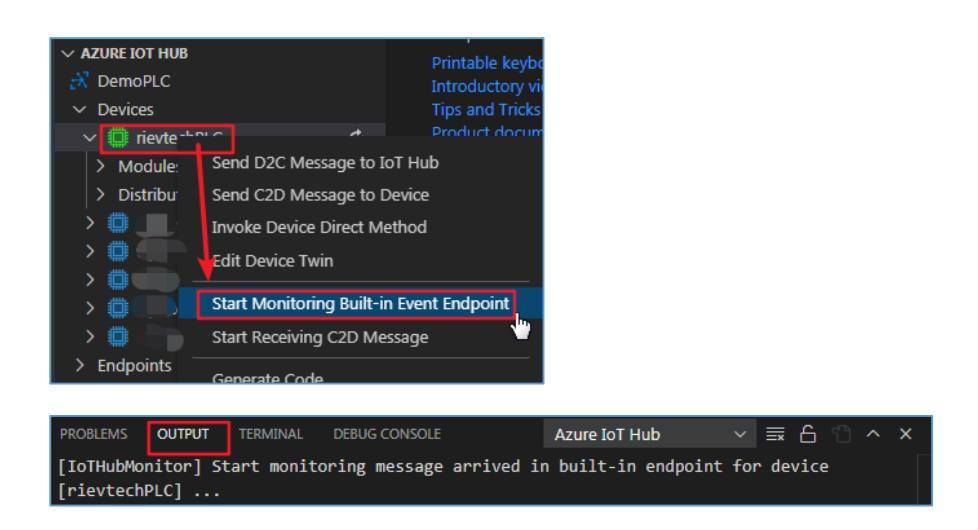

Press the up button on the PLC LCD panel to trigger 'Publish with MQTT', as shown in the figure below:

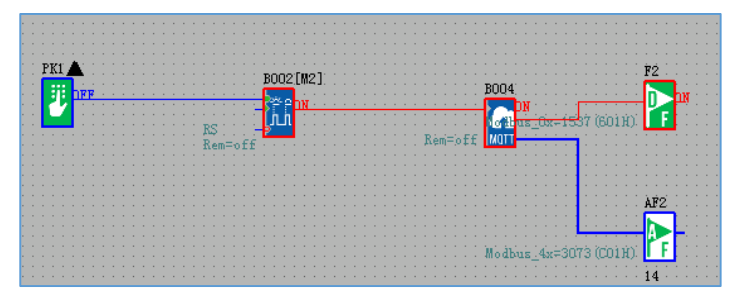

You can see the information sent by the PLC on the 'OUTPUT' window on the Visual Studio Code software, as shown in the figure below:

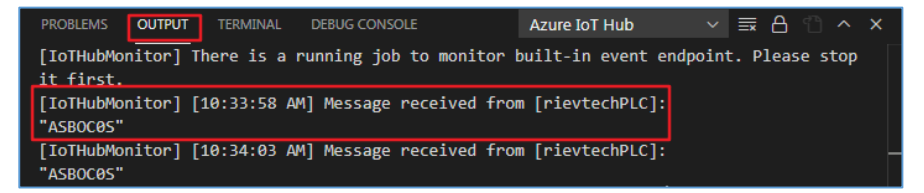